# **BUKU PANDUAN**

# APLIKASI SURAT PENDAMPING IJAZAH (SKPI)

Panduan Penggunaan Aplikasi SKPI

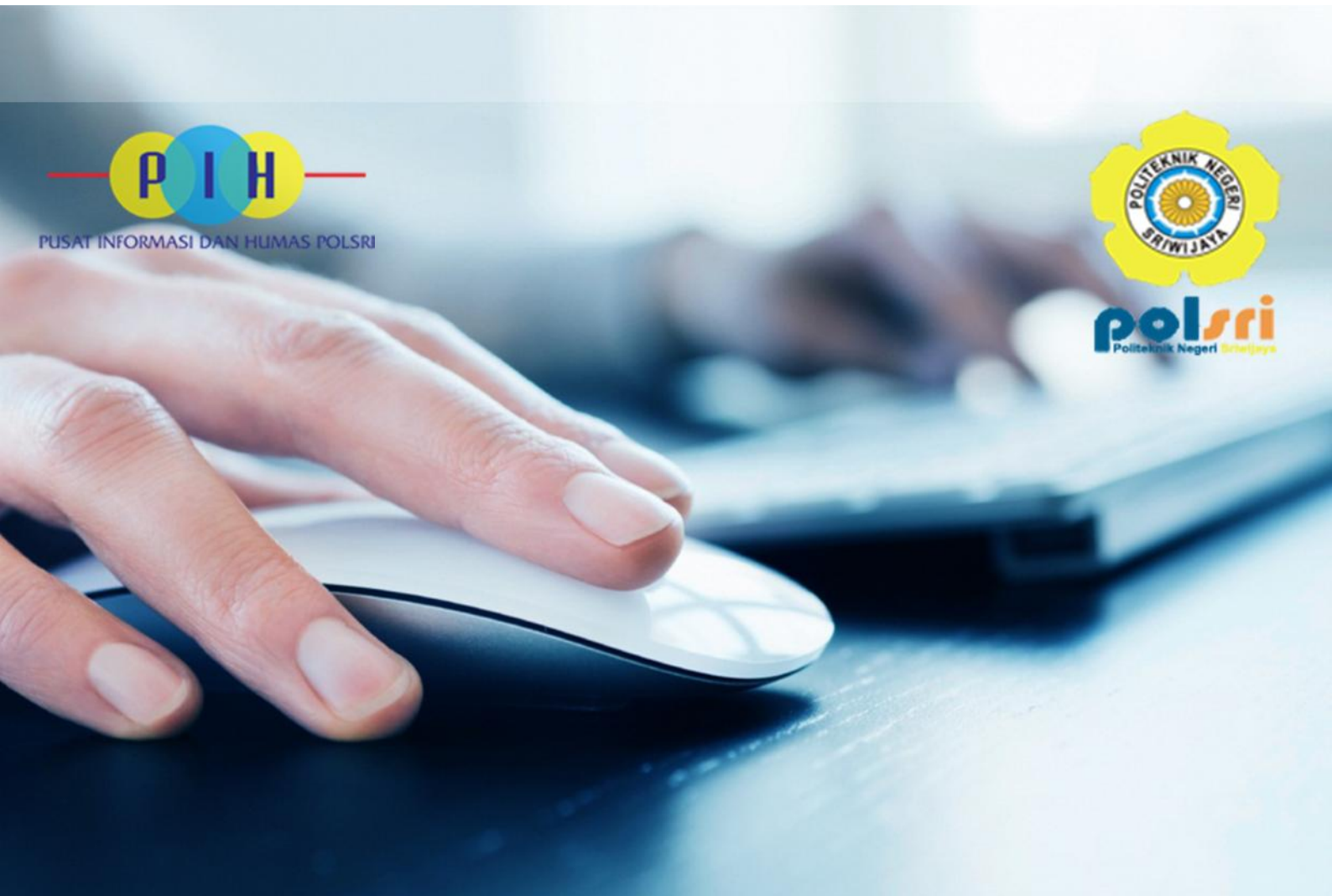

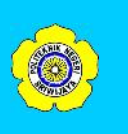

#### A. PENDAHULUAN

Surat Keterangan Pendamping Ijazah (SKPI) atau Diploma Supplement adalah surat pernyataan resmi yang dikeluarkan oleh Perguruan Tinggi, berisi informasi tentang pencapaian akademik atau kualifikasi dari lulusan pendidikan tinggi bergelar.

Kualifikasi lulusan diuraikan dalam bentuk narasi deskriptif yang menyatakan capaian pembelajaran lulusan pada jenjang KKNI yang relevan, dalam suatu format standar yang mudah dipahami oleh masyarakat umum. SKPI dapat memberikan manfaat bagi para lulusan, yaitu :

- Merupakan dokumen tambahan yang menyatakan kemampuan kerja, penguasaan pengetahuan, dan sikap/moral seorang lulusan yang lebih mudah dimengerti oleh pihak pengguna di dalam maupun luar negri dibandingkan dengan membaca transkrip.
- 2. Merupakan penjelasan yang obyektif dari prestasi dan kompetensi pemegangnya.
- Meningkatkan kelayakan kerja (employability) terlepas dari kekakuan jenis dan jenjang program studi

Penyusunan buku petunjuk penggunaan aplikasi Surat Keterangan Pendamping Ijazah (SKPI) ini dimaksudkan sebagai panduan untuk menggunakan dan mengolah aplikasi SKPI yang berada di Politeknik Negeri Sriwijaya.

#### B. ISI SURAT KETERANGAN PENDAMPING IJAZAH (SKPI)

Surat Ketarangan Pendamping Ijazah (SKPI) memiliki isi yang meliputi Informasi Tentang Identitas Diri Pemegang SKPI, Informasi Tentang Identitas Penyelenggara Program, Kerangka Kualifikasi Nasional Indonesia (KKNI), dan Pengesahan SKPI.

### C. PENGGUNAAN APLIKASI SURAT KETERANGAN PENDAMPING IJAZAH (SKPI)

Aplikasi Surat Keterangan Pendamping Ijazah (SKPI) digunakan oleh 4 (empat) level pengguna, yaitu Administrator, Administrasi Jurusan, Pembimbing Akademik, dan Mahasiswa. Berikut petunjuk penggunaan aplikasi Surat Keterangan Pendamping Ijazah berdasarkan level pengguna nya.

# **Buku Petunjuk**

Aplikasi Surat Keterangan Pendamping Ijazah (SKPI)

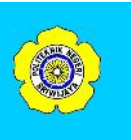

#### 1. Mahasiswa

Mahasiswa adalah level pengguna yang bertugas menginput indentitas diri mahasiswa dan mengupload sertifikat keahlian dan seminar yang dimana akan digunakan dalam Surat Keterangan Pendamping Ijazah (SKPI). Sertifikat yang telah diupload oleh mahasiswa akan divalidasi oleh Pembimbing Akademik. Berikut cara penggunaan aplikasi SKPI dalam level pengguna Mahasiswa.

#### 1.1. Masuk Ke Aplikasi dan Ganti Password

Untuk masuk ke dalam aplikasi / login, ikuti langkah-langkah berikut :

- 1. Buka Web Browser (Mozilla Firefox, Google Chrome, Safari, dll).
- 2. Ketikkan alamt url aplikasi : <u>www.skpi.polsri.ac.id</u>, maka muncul tampilan seperti berikut :

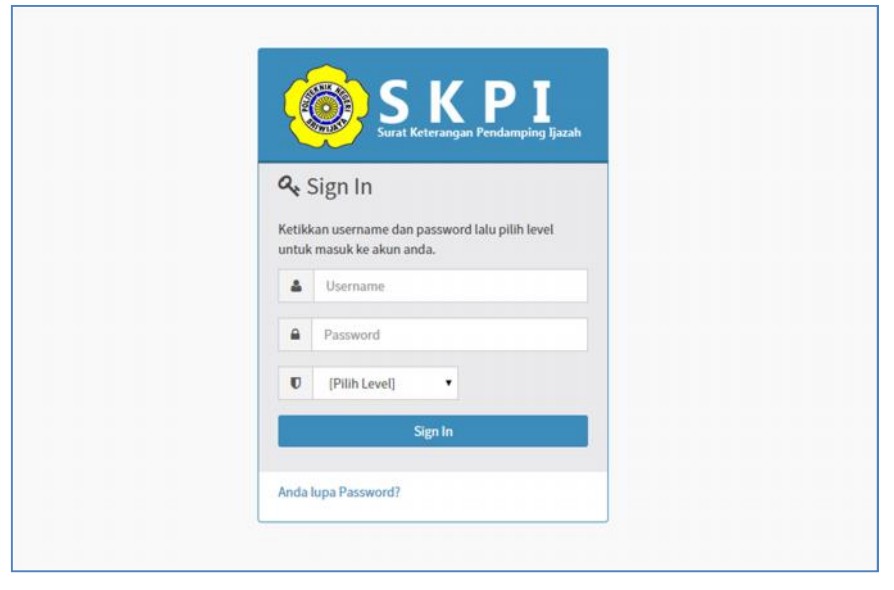

Gambar 1.1 Halaman Login Aplikasi

- Masukkan NIM/NPM Anda pada kotak Username, masukkan Tanggal Lahir Anda (format : yyyymmdd) pada kotak Password, dan Pilih Level pengguna Mahasiswa.
- 4. Tekan Enter atau klik tombol Sign In untuk masuk aplikasi.
- 5. Jika username dan password salah maka muncul peringatan :

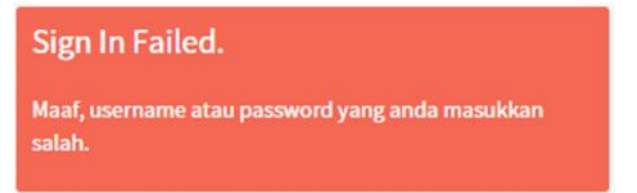

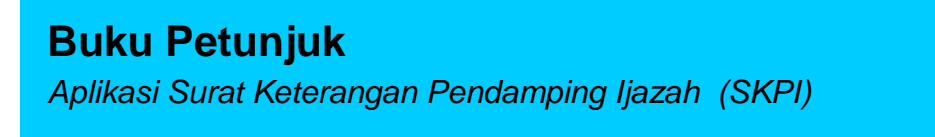

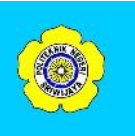

6. Jika username dan password benar, maka akan tampil halaman **Dashboard** seperti berikut :

| SKPI                                  |                                                                                                    | 🛦 Devi Indra Laksmana 👻  |
|---------------------------------------|----------------------------------------------------------------------------------------------------|--------------------------|
| Halo, Devi<br>• Online<br>& Dashboard | Dashboard Control Panel<br>Selamat Datang Devi Indra Laksmana di Aplikasi Surat Keterangan Pendamping Ijazah.                                                                                                    | Home - Dashboard         |
|                                       | Login pertama anda?? Selamat anda telah berhasil login ke aplikasi Surat Keterangan Pendamping Ijazah Politeknik Negeri Sriwijaya. Sebelum anda mengisi Profii dan Surat Keterangan Pendamping Ijazah anda. Demi keamanan akun anda. Anda wajib pengganti password ak Klik di sini untuk mengganti password akun anda. | un anda terlebih daluhu. |

Gambar 1.2 Halaman Dashboard Saat Login Pertama Kali

7. Setelah login pertama anda berhasil. Anda akan diwajibkan untuk mengganti pasword akun aplikasi SKPI anda dengan mengklik kata "di sini" pada teks yang tertera di halaman **dashboard**. Setelah mengklik kata tersebut, maka akan muncul halama berikut :

| assword Lama        | Password Lama       |  |
|---------------------|---------------------|--|
| assword Baru        | Password Baru       |  |
| Confirmasi Password | Konfirmasi Password |  |
|                     | 🖺 Ganti 🗙 Batal     |  |
|                     |                     |  |

Gambar 1.3 Halaman Ganti Password

 Isikan Tanggal Lahir anda sebagai Password Lama anda, kemudian isikan Password Baru anda serta Konfirmasi Password baru anda. Password minimal 6 karakter dan maksimal 30 karakter dengan kombinasi angka dan huruf.

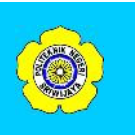

 Setelah anda mengganti password, anda akan dilkembalikan ke halaman login. Kemudian, anda masuk lagi ke aplikasi dengan password baru anda. Jika login anda berhasil, maka akan muncul halaman dashboard seperti berikut.

| SKPI                  |                                                                                                    | 🌲 Devi Indra Laksmana 👻                                                                                                    |
|-----------------------|----------------------------------------------------------------------------------------------------|----------------------------------------------------------------------------------------------------|
| Halo, Devi     Orline | Dashboard Control Panel<br>Selamat Datang Devi Indra Laksmana di Aplikasi Surat Keterangan Pendamping Ijazah.                                                                                                    | 🚯 Home - Dashboard                                                                                                    |
| 🞓 Profil Mahasiswa    | 📟 Status Surat Keterangan Pendamping Jiazah Anda                                                                                                    | ÷ +                                                                                                    |
| Profil Program Studi  |                                                                                                    |                                                                                                    |
| 童 Profil Institusi    | 0<br>Total Sertifikat                                                                                                    | 0<br>Beium Tervalidasi                                                                                                    |
|                       | Apa itu SKPI?? - *                                                                                                    | I≣ Apa manfaat SKPI?? - ×                                                                                                    |
|                       | Surat Keterangan Pendamping Ijazah (SKPI) atau Diploma Supplement adalah surat<br>pernyataan resmi yang dikeluarkan oleh Penguruan Tinggi, berisi Informasi tentang<br>pencapaian akademik atau kualifikasi dari lulusan pendidihan tinggi bergelar.<br>Kualifikasi lulusan diuralikan dalam bentuk narasi deskriptif yang menyatakan capaian<br>pembelajaran lulusan pada jengang KNN yang relevan, dalam suatu format standar<br>yang mudah dipahami oleh masyarakat umum. | <ol> <li>Merupakan dokumen tambahan yang menyatakan kemampuan kerja, penguasaan<br/>pengetahuan, dan sikap/moral seorang lulusan yang lebih mudah dimengerti oleh<br/>pihak pengguna di dalam maupun luar negri dibandingkan dengan membaca<br/>transkrip.</li> <li>Merupakan penjelasan yang obyektif dari prestasi dan kompetensi pemegangnya.</li> <li>Meningkatkan kelayakan kerja (employability) terlepas dari kekakuan jenis dan<br/>jenjang program studi.</li> </ol> |

Gambar 1.4 Halaman Dashboard Setelah Ganti Password

#### 1.2. Reset Password Akun

Jika anda lupa password akun anda. Anda dapat mereset password akun anda dengan mengikuti langkah berikut :

1. Buka halaman login aplikasi SKPI. Kemudian klik kata "Anda lupa password?" yang ada pada form login, maka akan muncul halaman seperti berikut.

| 2                 | Surat Keterangan Pendamping Ijazah                                                  |
|-------------------|-------------------------------------------------------------------------------------|
| Fo                | orgot Password                                                                      |
| Masuk             | kan username dan email akun anda untuk<br>antu dalam menyelesaikan permasalahan ini |
| memb              | anta datam menyetesakan permasalahan mi.                                            |
| a and a second    | Username                                                                            |
| a National States | Username<br>Email                                                                   |
| a<br>a            | Username<br>Email<br>Reset Password                                                 |

Gambar 1.5 Halaman Reset Password

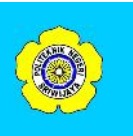

- 2. Ketikkan **NIM/NPM** anda pada kotak **Username** dan **Email** yang tertera di profil anda dalam aplikasi SKPI.
- 3. Kemudian klik tombol **Reset Password.** Jika reset password berhasil, password baru akan dikirimkan ke email anda dan akan muncul pesan berikut.

## Forgot Password.

Terimakasih, pesan konfirmasi berhasil dikirim ke email anda.

Jika reset password gagal akan belum hal itu berarti **NIM/NPM** anda salah atau **Email** anda yang tertera di profil aplikasi SKPI tidak sama dengan **Email** yang anda masukkan saat reset password.

#### 1.3. Mengisi dan Upload Foto Profil Mahasiswa

Setelah dapat masuk ke aplikasi, anda diwajibkan untuk mengisi profil/identitas anda dan mengupload foto terbaru sesuai dengan aturan foto dari Politeknik Negeri Sriwijaya. Untuk melakukann hal tersebut, ikuti langkah-langkah berikut.

 Klik menu Profil Mahasiswa, maka akan muncul halaman Profil Mahasiswa.

| Nama *1             | DEVI INDRA LAKSMA                                                | NA       |                            |              |                                                         |
|---------------------|------------------------------------------------------------------|----------|----------------------------|--------------|---------------------------------------------------------|
| NPM                 | 061030801268                                                     |          |                            |              |                                                         |
| Tempat Lahir ")     | BANDUNG                                                          |          |                            |              |                                                         |
| Tanggal Lahir *)    | 20-12-1992                                                       |          |                            |              |                                                         |
| Agama               | ISLAM                                                            | ~        |                            |              |                                                         |
| Jurusan             | Manajemen Informatika                                            |          |                            |              |                                                         |
| Program Studi       | Manajemen Informatika                                            |          | Choose File No file chosen |              |                                                         |
| Jenjang             | Diploma 3                                                        |          |                            |              | Foto harus format jpg atau jpeg, Maksimal ukuran 500KB. |
| Alamat Siswa        | JLN. PANGERAN AYIN, KOMP. AZHAR BLOK P1 NO. 1 RT 14 RW 01 KENTEN |          |                            |              |                                                         |
| Alamat Orang<br>Tua | JLN. PANGERAN AYIN, KOMP. AZHAR BLOK P1 NO. 1 RT 14 RW 01 KENTEN |          |                            |              |                                                         |
| Kode Pos            | 30761                                                            | Telp/Hp. | -                          | 081278876200 |                                                         |
| Email               | indralaksmana02@                                                 | mail com |                            |              |                                                         |

Gambar 1.6 Halaman Profil Mahasiswa

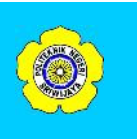

- Silahkan cek data profil anda. Jika ada data yang salah atau pun kurang, silahkan diperbaiki dengan mengklik tombol Ubah untuk mengaktifkan formulir profil. Kemudian ketiklah data yang benar atau pun kurang lalu klik tombol Perbarui untuk memperbarui data.
- 3. Jika anda ingin mengganti foto profil anda. Klik tombol **Pilih File**, maka akan muncul kotak dialog **Window Explorer**. Kemudian pilih file foto yang ingin digunakan sebagai foto profil, lalu klik tombol **Open**.

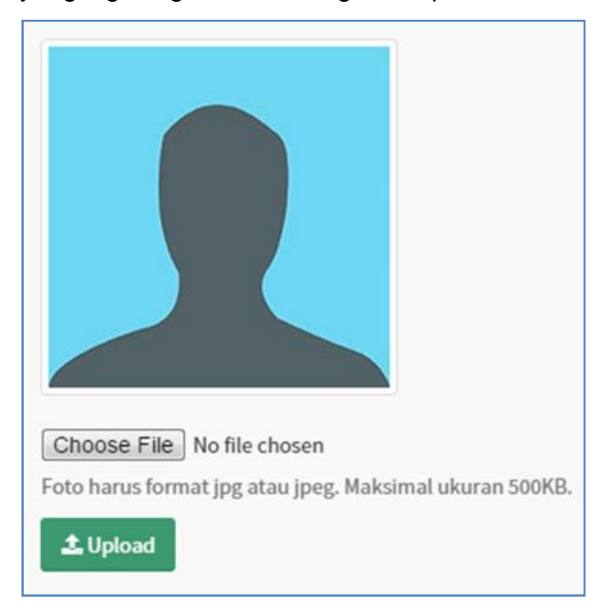

Gambar 1.7 Fitur Upload Foto Profil

4. Setelah membuka file foto yang digunakan, klik tombol Upload. Jika upload anda berhasil maka foto profl anda akan langsung terganti. Namun, jika gagal, maka file yang anda upload bukan file format jpg atau jpeg atau ukuran file foto melebihi batas maksimal, yaitu 500KB.

#### 1.4. Upload Sertifikat Untuk SKPI

Jika profil dan foto anda telah lengkap, langkah selanjutnya adalah mengisi data sertifikat anda. Data sertifikat yang digunakan dalam SKPI dibagi berdasarkan 4 (empat) kategori, yaitu **Kerja Praktek (Magang)**, **Pengalaman Organinasi**, **Prestasi dan Penghargaan** dan **Sertifikat Keahlian/Seminar**. Untuk mengupload data sertifikat lakukan langkah berikut.

 Klik menu Profil Mahasiswa, maka akan muncul halaman Profil Mahasiswa. **Buku Petunjuk** Aplikasi Surat Keterangan Pendamping Ijazah (SKPI)

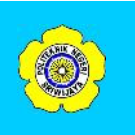

7

2. Klik tombol **Tambah** yang berada di atas tabel lalu akan muncul formulir sertifikat.

| Kerja Praktek (Ma | gang) ×                                                                   |
|-------------------|---------------------------------------------------------------------------|
| Judul (Indonesia) | Judul (Indonesia)                                                         |
| Judul (Inggris)   | Judul (Inggris)                                                           |
| Lembaga           | Lembaga                                                                   |
| Durasi Magang     | Durasi Jam                                                                |
| Upload File       | Choose File No file chosen<br>File harus format pdf. Maksimal ukuran 1MB. |
|                   | 🖺 Simpan 🛛 🗙 Batal                                                        |

Gambar 1.8 Formulir Upload Sertifikat

- Kemudian isi data sertifikat anda dengan benar dan pilih file sertifikat yang telah anda scan dengan mengklik tombol Pilih File, lalu klik tombol Simpan untuk menyimpan data sertifikat dan klik tombol Batal untuk membatalkan penyimpanan data.
- 4. Jika penyimpanan data sertifikat gagal, berarti data yang anda masukkan belum lengkap atau file scan sertifikat yang anda upload bukan format pdf dan ukuran file pdf yang diupload melebihi batas maksimal, yaitu 1MB
- 5. Jika anda ingin mengubah data sertifikat, klik tombol berbentuk ikon pencil yang berada di dalam tabel lalu akan muncul formulir sertifikat yang berisi data sertifikat yang pilih. Ketikkan data yang ingin anda rubah, lalu klik **Simpan** untuk menyimpan perubahan data sertifikat dan klik tombol **Batal** untuk membatalkan perubahan data.
- 6. Jika anda ingin menghapus data sertifkat, klik kotak cek (Check Box) pada baris data sertifikat yang ingin anda hapus. Setelah itu klik tombol Hapus, makan akan muncul kotak dialog konfirmasi lalu klik tombol OK untuk lanjut menghapus data dan klik tombol Cancel untuk membatalkan penghapusan data.

**Buku Petunjuk** Aplikasi Surat Keterangan Pendamping Ijazah (SKPI)

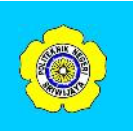

| The page at skpi.polsri.ac.id says:  |    |        |
|--------------------------------------|----|--------|
| Anda yakin ingin menghapus data ini? |    |        |
|                                      | OK | Cancel |

Gambar 1.9 Kotak Dialog Konfirmasi Hapus Data Sertifikat

7. Jika anda ingin mendownload file sertifikat yang sudah anda upload, klik teks **Download** yang ada di dalam tabel.

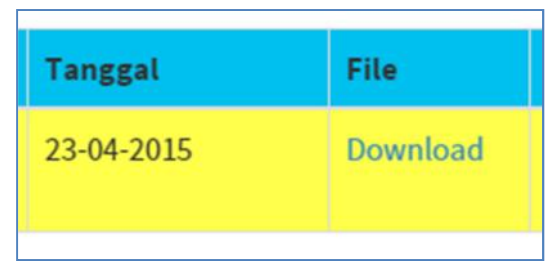

Gambar 1.10 Fitur Download File Sertifikat

8. Jika anda ingin mengetahui status data **Surat Keterangan Pendamping Ijazah (SKPI)** anda, anda dapat melihatnya di halaman **Dashboard**.

| 🖩 Status Surat Keterangan Pe | endamping Ijazah Anda  |                   | - *                     |
|------------------------------|------------------------|-------------------|-------------------------|
| 0                            | O                      | 0                 | O MB                    |
| Total Sertifikat             | Sertifikat Tervalidasi | Belum Tervalidasi | Total Ukuran Sertifikat |

Gambar 1.11 Status Surat Keterangan Pendamping Ijazah

 Jika anda ingin mencetak identitas anda klik tombol Cetak identitas untuk mencetak data identitas dan klik tombol Cetak Surat Keterangan Pas Foto Berjilbab untuk mencetak Surat Keterangan Pas Foto Berjilbab.

| ~               | Pembimbing II  | [Pilih Pembimbing]                |
|-----------------|----------------|-----------------------------------|
| 🔒 Cetak Identif | tas 🔒 Cetak Su | rat Pernyataan Pas Foto Berjilbab |

Gambar 1.12 Tombol Cetak Identitas dan Surat Keterangan Pas Foto Berjilbab

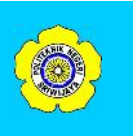

#### 1.5. Melihat Profil Program Studi

Untuk melihat profil program studi anda, Klik menu **Profil Progam Studi** maka kan muncul halaman yang berisi profil program studi yang sedang anda jalani.

| 'Ofil Program Studi Study Program Profile 🛛 💩 Home » Profil Program S<br>amat Datang Devi Indra Laksmana di Aplikasi Surat Keterangan Pendamping Ijazah. |                                                                                                    |  |  |  |
|----------------------------------------------------------------------------------------------------|----------------------------------------------------------------------------------------------------|--|--|--|
| PROFIL PROG                                                                                                    | RAM STUDI MANAJEMEN INFORMATIKA (D-III)                                                                                                    |  |  |  |
| Nama Jurusan                                                                                                    | : MANAJEMEN INFORMATIKA                                                                                                    |  |  |  |
| Nama Program Studi                                                                                                    | : MANAJEMEN INFORMATIKA (D-III)                                                                                                    |  |  |  |
| Ketua Jurusan                                                                                                    | : Dedy Rusdyanto, SE.,M.Si                                                                                                    |  |  |  |
| Sekretaris Jurusan                                                                                                    | : Robinson, S.Kom., M.Kom                                                                                                    |  |  |  |
| Deskripsi Singkat                                                                                                    | : Didirikan pada tahun 2002, dengan kompetensi utama mahasiswa mampu menggunakan perangkat lunakkomputer<br>mulai dari sistem operasi, bahasa pemrograman sampaia denga aplikasi perkantoran, menterjemahkan urutan logika<br>menjadi program aplikasi, merancang transformasi data di bidang bisnis, menjadi pimpinan madya di<br>intansi/perusahaan atau berwirausaha di bidang Pengolahan Data Elektronik. |  |  |  |
| Visi                                                                                                    | : Menjadi program studi pendidikan vokasi yang unggul dalam menyiapkan Sumber Daya Manusia di bidang Manajemen<br>Informatika.                                                                                                    |  |  |  |
| Misi                                                                                                    | : Menyiapkan Sumber Daya Manusia yang disiplin, bermoral, berkepribadian, beretika, berjiwa bisnis dan wirausaha<br>dalam membangun dan mengelola sistem informasi instansi/perusahaan.                                                                                                    |  |  |  |
| Kompetisi Utama                                                                                                    | : 1. Mampu memanfaatkan dan beradaptasi dengan teknologi informasi akuntansi<br>- Mampu menerapkan kompu-terisasi akuntansi secara akurat dan benar                                                                                                    |  |  |  |

Gambar 1.13 Halaman Profil Program Studi

#### 1.6. Melihat Profil Institusi

Untuk melihat profil institusi, Klik menu **Profil Institusi** maka kan muncul halaman yang berisi profil Politeknik Negeri Sriwijaya.

| mat Datang Devi Indra Laksmana di Aplikasi Surat Keterangan Pendamping Ijazah.                                                                                                    |                                             |  |
|----------------------------------------------------------------------------------------------------|---------------------------------------------|--|
| 🏛 Visi, Misi & Tujuan Politeknik Negeri Sriwijaya                                                                                                    |                                             |  |
| Visi :                                                                                                    |                                             |  |
| Menjadi lembaga pendidikan vokasi yang unggul dan terkemuka.                                                                                                    |                                             |  |
| Misi :                                                                                                    |                                             |  |
| I. meningkatkan penyelenggaraan pendidikan dalam bidang rekayasa dan non rekayasayang berkualitas dengan berbasis pa                                                               | ada sistem penjaminan mutu;                 |  |
| z. mengembangkan, menyebariuaskan, dan menerapkan ilmu pengetanuan, teknologi, dan seni serta nasil penelitian terapar<br>produktif dan peningkatan kualitas kehidupan masvarakat: | n bermutu untuk dimanfaatkan dalam kegiatan |  |
| 3. mengembangkan organisasi dan meningkatkan mutu pengelolaan sumber daya Polsri untuk mewujudkan kinerja secara ef                                                                | fektif, efisien, dan berkelanjutan.         |  |
| 4. meningkatkan kemitraan dengan pihak lain yang saling menguntungkan dalam rangka peningkatan kualitas penyelenggar                                                               | aan Tri Dharma Perguruan Tinggi.            |  |
| Tujuan :                                                                                                    |                                             |  |
| I. meningkatnya lulusan yang berkualitas, berdisiplin, bermoral, berjiwa wirausaha, berwawasan lingkungan, dan relevan der                                                         | ngan perkembangan industri;                 |  |

Gambar 1.14 Halaman Profil Institusi

# **Buku Petunjuk**

Aplikasi Surat Keterangan Pendamping Ijazah (SKPI)

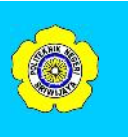

#### 2. Pembimbing Akademik

Pembimbing akademik adalah level pengguna yang bertugas melakukan validasi sertifikat yang telah diupload oleh Mahasiswa. Sertifikat yang telah divalidasi oleh Pembimbing Akademik akan digunakan dalam Surat Keterangan Pendamping Ijazah (SKPI). Level Pembimbing Akademik hanya dimiliki oleh para dosen yang telah diberi kewajiban sebagai Pembimbing Akademik pada semester akhir. Berikut cara penggunaan aplikasi SKPI dalam level pengguna Pembimbing Akademik.

#### 2.1. Masuk Ke Aplikasi

Untuk masuk ke dalam aplikasi / login, ikuti langkah-langkah berikut :

- 1. Buka Web Browser (Mozilla Firefox, Google Chrome, Safari, dll).
- 2. Ketikkan alamt url aplikasi : <u>www.skpi.polsri.ac.id</u>, maka muncul tampilan seperti berikut :

| <b>Α</b> S K P I                                                             |
|------------------------------------------------------------------------------|
| Surat Keterangan Pendamping Ijazah                                           |
| Ketikkan username dan password lalu pilih level<br>untuk masuk ke akun anda. |
| Lusername                                                                    |
| Password                                                                     |
| [Plih Level]                                                                 |
| Sign In                                                                      |
| Anda lupa Password?                                                          |
|                                                                              |

Gambar 2.1 Halaman Login Aplikasi

- 3. Masukkan NIP Anda pada kotak Username, masukkan Password Anda pada kotak Password, dan Pilih Level pengguna Dosen.
- 4. Tekan Enter atau klik tombol Sign In untuk masuk aplikasi.
- 5. Jika username dan password salah maka muncul peringatan :

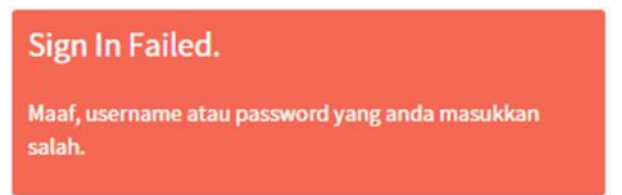

Buku Petunjuk Aplikasi Surat Keterangan Pendamping Ijazah (SKPI)

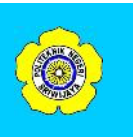

6. Jika username dan password benar, maka akan tampil halaman **Dashboard** seperti berikut :

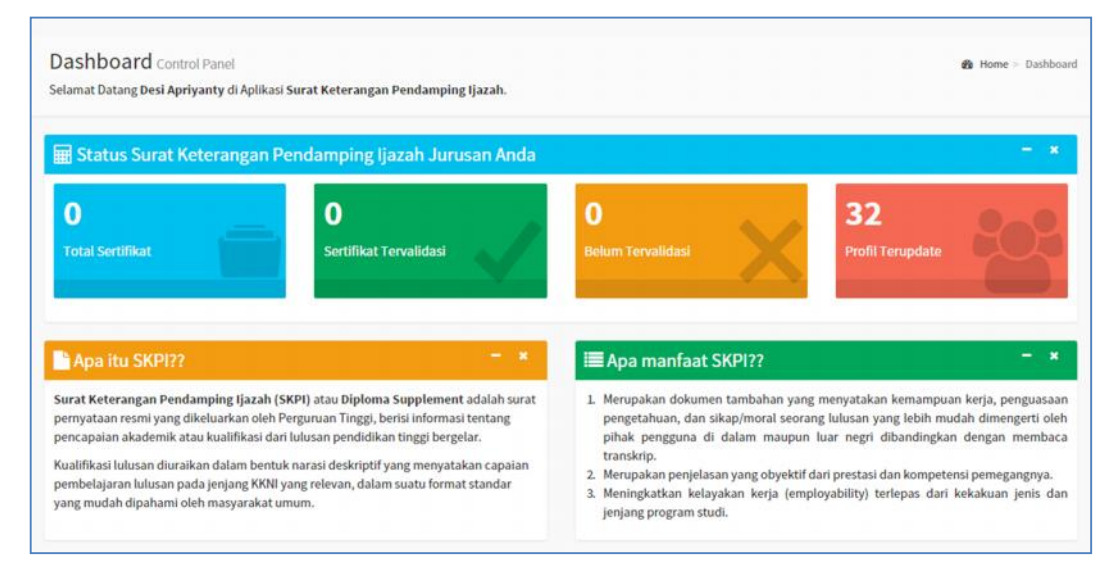

Gambar 2.2 Halaman Dashboard Level Dosen

#### 2.2. Validasi Sertifikat

Untuk validasi sertifikat mahasiswa, ikuti langkah-langkah berikut :

1. Klik menu Validasi Sertifikat, maka akan muncul daftar siswa seperti berikut.

| afta | ar Murid Bimbingan Akader | nik Anda.<br>Inikan data Peofil dan SKRI mahasiswa Lalu klik tombol Kembali untuk kembali k | e tahel ini |
|------|---------------------------|---------------------------------------------------------------------------------------------|-------------|
| No.  | NIM                       | Nama                                                                                        | Kelas       |
| 1    | 061230801373              | Fenty Juliandani                                                                            | 6MIC        |
| 2    | 061230801374              | Fujianti Lestari                                                                            | 6MIC        |
| 3    | 061230801377              | KHUSNUL KHOTIMAH                                                                            | GMIC        |
| 4    | 061230801381              | Msy Nurjanah Deviyanti                                                                      | 6MIC        |
| 5    | 061230801383              | NETA FITRIA AI'SYAH                                                                         | 6MIC        |
| 6    | 061230801386              | Sari Prayekti Hardianti                                                                     | 6MIC        |

Gambar 2.3 Halaman Validasi Sertifikat

2. Selanjutnya, klik **NIM** mahasiswa yang ingin anda validasi sertifikat nya, maka akan muncul halaman profil mahasiswa seperti berikut :

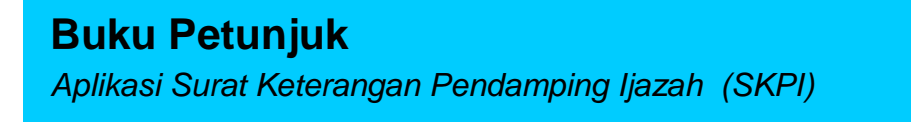

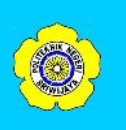

| Profil Mahasi<br>Selamat Datang Desi A | SWA College Profile<br>priyanty di Aplikasi Surat Keterangan Pendamping Ijazah. | Home > Profil Mahasisw:<br>Kembali |
|----------------------------------------|---------------------------------------------------------------------------------|------------------------------------|
| A. BIODATA/IDE                         | NTITAS :                                                                        |                                    |
| Nama ")                                | NETA FITRIA Al'SYAH                                                             |                                    |
| NPM                                    | 061230801383                                                                    |                                    |
| Tempat Lahir <mark>*)</mark>           | PALEMBANG                                                                       | 40                                 |
| Tanggal Lahir *)                       | 03-03-1995                                                                      |                                    |
| Agama                                  | ISLAM •                                                                         | Test 1                             |
| Jurusan                                | Manajemen Informatika                                                           | 1 Aceres                           |
| Program Studi                          | Manajemen Informatika                                                           |                                    |
| Jenjang                                | Diploma 3                                                                       |                                    |
| Alamat Siswa                           | JLN. MAYOR ZEN LRG. LEBAK JAYA III NO.55                                        |                                    |

Gambar 2.4 Halaman Profil Mahasiswa Dalam Level Dosen

3. Pada halaman **Profil Mahasiswa**, lihatlah tabel sertifikat yang berada di bawah **Biodata/Identitas**.

| Prestasi dan Penghargaan 🗸 Terima |     |                                                                                                    |                             |                |          |        |
|-----------------------------------|-----|----------------------------------------------------------------------------------------------------|-----------------------------|----------------|----------|--------|
|                                   | No. | Judul Sertifikat                                                                                                    | Lembaga                     | Tanggal        | File     | Status |
| ۲                                 | 1   | Menuju Indonesia Digital 2020<br>Towards Digital Indonesia 2020                                                                                                    | Politeknik Negeri Sriwijaya | 07-04-<br>2015 | Download | Tidak  |
| ۵                                 | 2   | Pemahaman Identitas Nasional Sebagai Bagian Karakter Diri Melalui<br>Bahasa dan Sastra Indonesia<br>Understanding of National Identity As Part of The Characters Themselves<br>through language and Literature Indonesia | Universitas Sriwijaya       | 07-04-<br>2015 | Download | Tidak  |

#### Gambar 2.5 Tabel Sertifikat Mahasiswa

Pada bagian ini, anda diminta untuk memilih sertifikat mana yang boleh dicantumkan dalam SKPI. Untuk memilih sertifikat, anda cukup centang ( $\checkmark$ ) kotak yang berada paling kiri dalam tabel. Kemudian klik tombol **Terima** lalu akan muncul kotak konfirmasi berikut.

| Laman di skpi.dev mer     | nyatakan: | ×     |
|---------------------------|-----------|-------|
| Anda yakin ingin menerima | data ini? |       |
|                           | Oke       | Batal |
|                           |           |       |

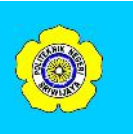

Klik tombol **OK/Oke** untuk melanjutkan proses dan klik tombol **Cancel/Batal** untuk membatalkan proses.

 Jika proses berhasil maka muncul pesan seperti dibawah ini dan status sertifikat yang telah dipilih akan menjadi "Ya".

Validasi Sertifikat Berhasil.

imakasih, validasi sertifikat berhasil. Untuk kembali ke daftar skpi murid anda. Silahkan klik kembali menu Validasi SKPI.

5. Jika anda ingin melakukan validasi sertifikat mahasiswa lainnya, klik tombol **Kembali** yang berada di sudut kanan atas halaman profil mahasiswa. Setelah anda klik tombol tersebut, anda akan kembali ke tabel daftar siswa dan ulangi lagi langkah-langkah di atas.

#### 2.3. Melihat Profil Program Studi

Klik menu **Profil Progam Studi** maka kan muncul halaman yang berisi profil program studi sesuai dengan tempat anda bekerja.

| Profil Program Studi Study Program Profile 🎄 Home > Profil Program Studi<br>ielamat Datang Devi Indra Laksmana di Aplikasi Surat Keterangan Pendamping Ijazah. |                                                                                                    |  |  |  |
|----------------------------------------------------------------------------------------------------|----------------------------------------------------------------------------------------------------|--|--|--|
| PROFIL PROG                                                                                                    | RAM STUDI MANAJEMEN INFORMATIKA (D-III)                                                                                                    |  |  |  |
| Nama Jurusan                                                                                                    | : MANAJEMEN INFORMATIKA                                                                                                    |  |  |  |
| Nama Program Studi                                                                                                    | : MANAJEMEN INFORMATIKA (D-III)                                                                                                    |  |  |  |
| Ketua Jurusan                                                                                                    | : Dedy Rusdyanto, SE.,M.Si                                                                                                    |  |  |  |
| Sekretaris Jurusan                                                                                                    | : Robinson, S.Kom., M.Kom                                                                                                    |  |  |  |
| Deskripsi Singkat                                                                                                    | : Didirikan pada tahun 2002, dengan kompetensi utama mahasiswa mampu menggunakan perangkat lunakkomputer<br>mulai dari sistem operasi, bahasa pemrograman sampaia denga aplikasi perkantoran, menterjemahkan urutan logika<br>menjadi program aplikasi, merancang transformasi data di bidang bisnis, menjadi pimpinan madya di<br>intansi/perusahaan atau berwirausaha di bidang Pengolahan Data Elektronik. |  |  |  |
| Visi                                                                                                    | : Menjadi program studi pendidikan vokasi yang unggul dalam menyiapkan Sumber Daya Manusia di bidang Manajemen<br>Informatika.                                                                                                    |  |  |  |
| Misi                                                                                                    | : Menyiapkan Sumber Daya Manusia yang disiplin, bermoral, berkepribadian, beretika, berjiwa bisnis dan wirausaha<br>dalam membangun dan mengelola sistem informasi instansi/perusahaan.                                                                                                    |  |  |  |
| Kompetisi Utama                                                                                                    | : 1. Mampu memanfaatkan dan beradaptasi dengan teknologi informasi akuntansi<br>- Mampu menerapkan kompu-terisasi akuntansi secara akurat dan benar                                                                                                    |  |  |  |

Gambar 2.6 Halaman Profil Program Studi

#### 2.4. Melihat Profil Institusi

Untuk melihat profil institusi, Klik menu **Profil Institusi** maka kan muncul halaman yang berisi profil Politeknik Negeri Sriwijaya.

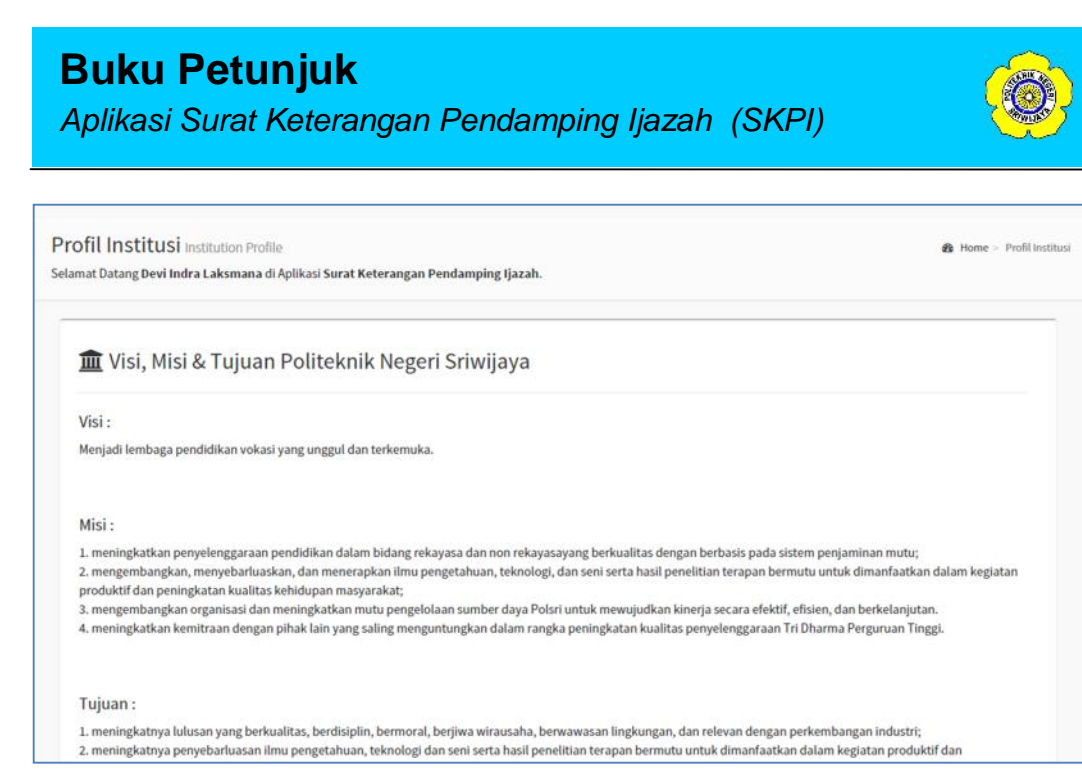

Gambar 2.7 Halaman Profil Institusi

#### D. PENUTUP

Demikian buku pentunjuk penggunaan **Aplikasi Surat Keterangan Pendamping Ijzah (SKPI)** yang telah kami buat. Semoga buku pentuk ini dapat berguna bagi para pengguna aplikasi tersebut khususnya bagi para pengguna yang masih awam dalam menggunakan komputer.